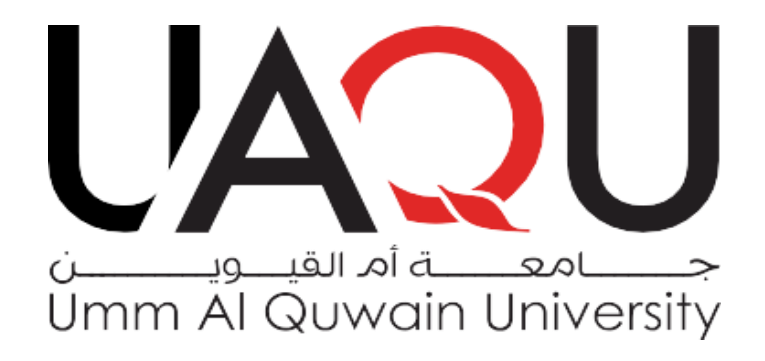

## دليل الطالب لتقديم طلب إلتحاق في جامعة أم القيوين

## Student Guide to Apply for Admission at umm Al Quwain University

**Login to the Application portal** الدخول إلى بوابة تسجيل الطلب خطوات تقديم الطلب:

- الدخول على الرابط التالي: <u>/https://admissions.uaqu.ac.ae</u>
- النقر على "Create Account" سيتم توجيهك إلى صفحة إنشاء الحساب.
   Application Steps:
- Open the following link: <u>https://admissions.uaqu.ac.ae/</u>
- Click on "Create Account".

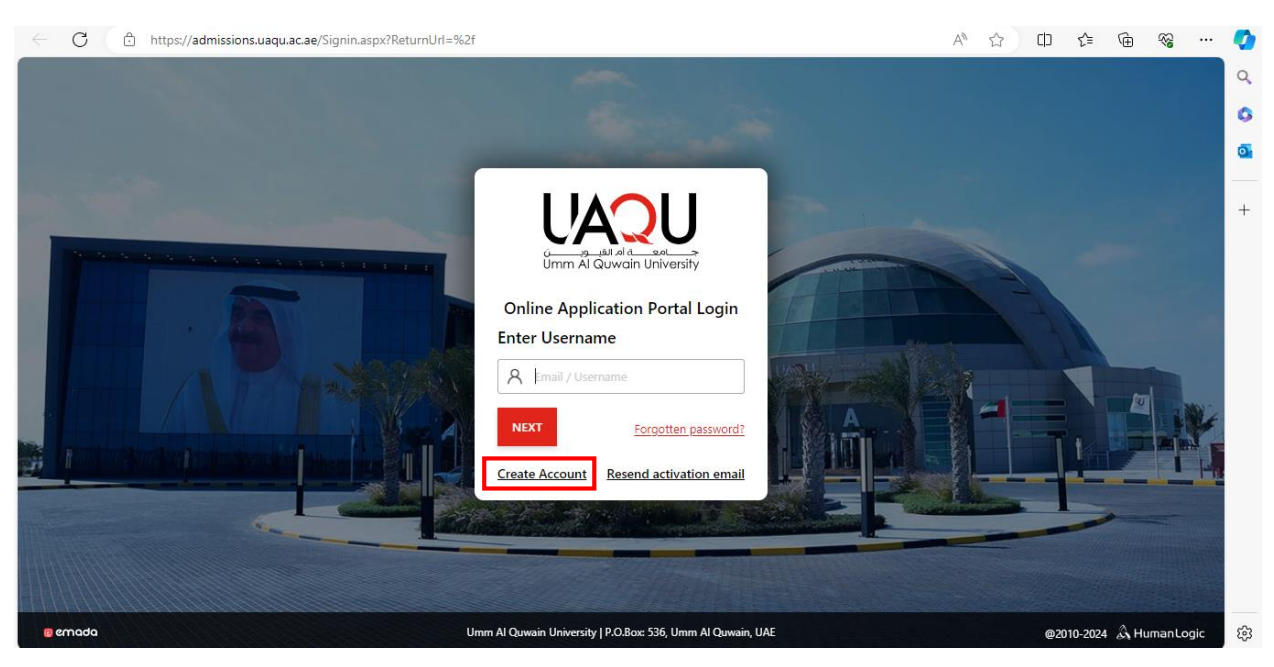

\*ملاحظة: يمكن الدخول باستخدام الهاتف، و لكن يفضل الدخول باستخدام جهاز الحاسوب أو الأيباد.

\*Note: You can login using your phone, but using a computer or iPad is preferred.

- قم بتعبئة بياناتك الشخصية ، و تأكد من حفظك للبريد إلكتروني و كلمة السر لاستخدامها في إكمال عملية التسجيل.
- provide your personal information below, and remember the email address and password that you used for completing the admission process.

| ← C 🕆 https://a              | dmissions.uaqu.ac.ae/Guest/AccountCreation.aspx |                              | A* \$             | () {≦ | Ē    | ~  |   | <b>\$</b> |
|------------------------------|-------------------------------------------------|------------------------------|-------------------|-------|------|----|---|-----------|
|                              |                                                 |                              |                   |       |      |    |   | Q<br>0    |
| Create Your Account          |                                                 |                              |                   |       |      |    |   | 0         |
| Title*                       |                                                 | First Name*                  |                   |       |      |    |   |           |
| Select                       |                                                 | •                            |                   |       |      |    |   | +         |
|                              |                                                 | As it appear in the passport |                   |       |      |    |   |           |
| Middle Name                  |                                                 | Last Name*                   |                   |       |      |    |   |           |
|                              |                                                 |                              |                   |       |      |    |   |           |
| As it appear in the passport |                                                 | As it appear in the passport |                   |       |      |    |   |           |
| Nationality*                 |                                                 | Mobile*                      |                   |       |      |    |   |           |
| Select                       |                                                 | ▼ Select ▼                   |                   |       |      |    |   |           |
| Email *                      | Confirm Email*                                  | Password*                    | Confirm Password* |       |      |    |   |           |
|                              |                                                 |                              |                   |       |      |    |   |           |
| Enter the captoba code *     |                                                 |                              |                   |       |      |    |   |           |
| X941N                        | £                                               |                              |                   |       |      |    |   |           |
| New Code                     | ž                                               |                              |                   |       |      |    |   |           |
|                              |                                                 |                              |                   |       |      |    |   | ~         |
|                              |                                                 |                              |                   |       |      |    |   | 255       |
|                              |                                                 | 1 *                          | »                 |       |      |    | _ |           |
|                              | ور PROCEED .                                    | لکل صبحیح، و من تم ا         | للمه النحقق بسر   | صبع د | ، بو | عم | • |           |
| Entor                        | the cantcha code (                              | correctly then clic          |                   | ח"    |      |    |   |           |
|                              | the capicha coue (                              | in eury, men unc             | IN FNOCLL         | υ.    |      |    |   |           |
|                              |                                                 |                              |                   |       |      |    |   |           |

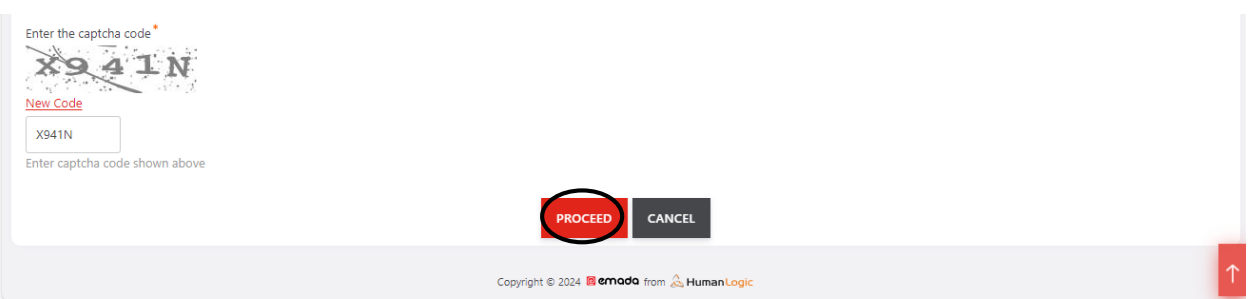

- سيتم إرسال رسالة تفعيل على حساب البريد الإلكتروني المستخدم.
   انقر على الرابط الموجود في الرسالة.
- A verification message will be sent to your email.
- Click on the link provided in the message.

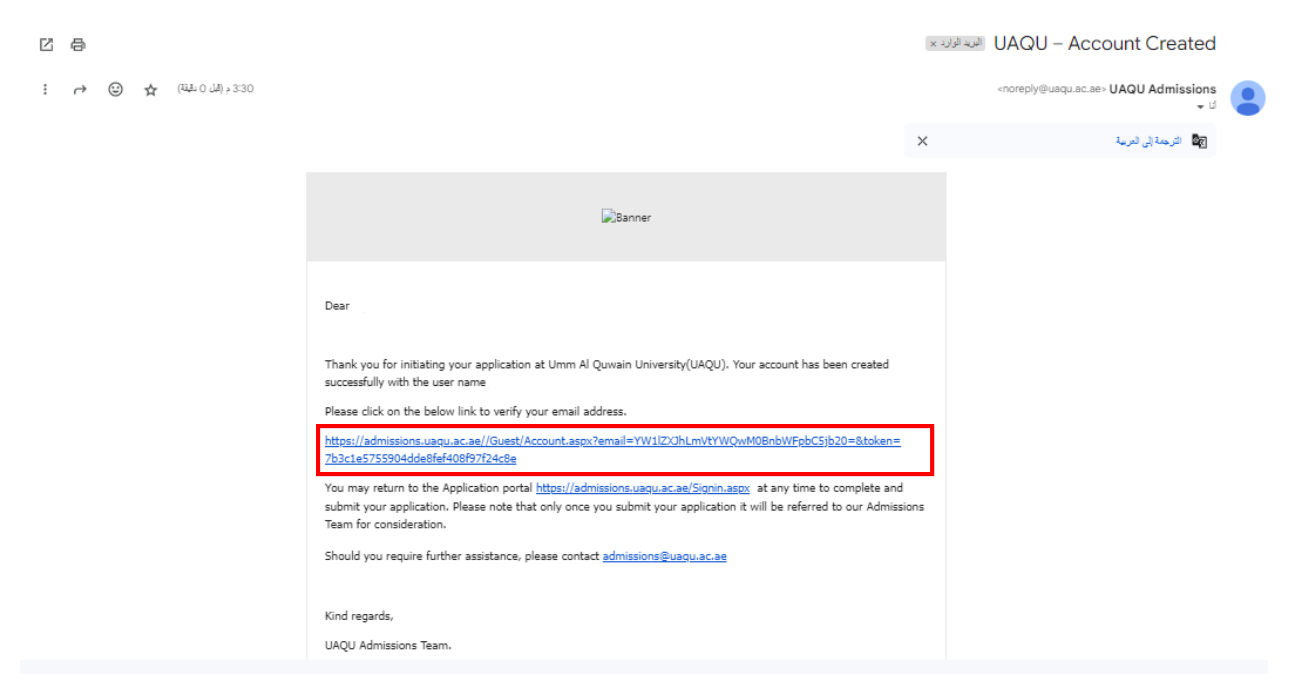

إنقر على "click here".

• Click on "click here"

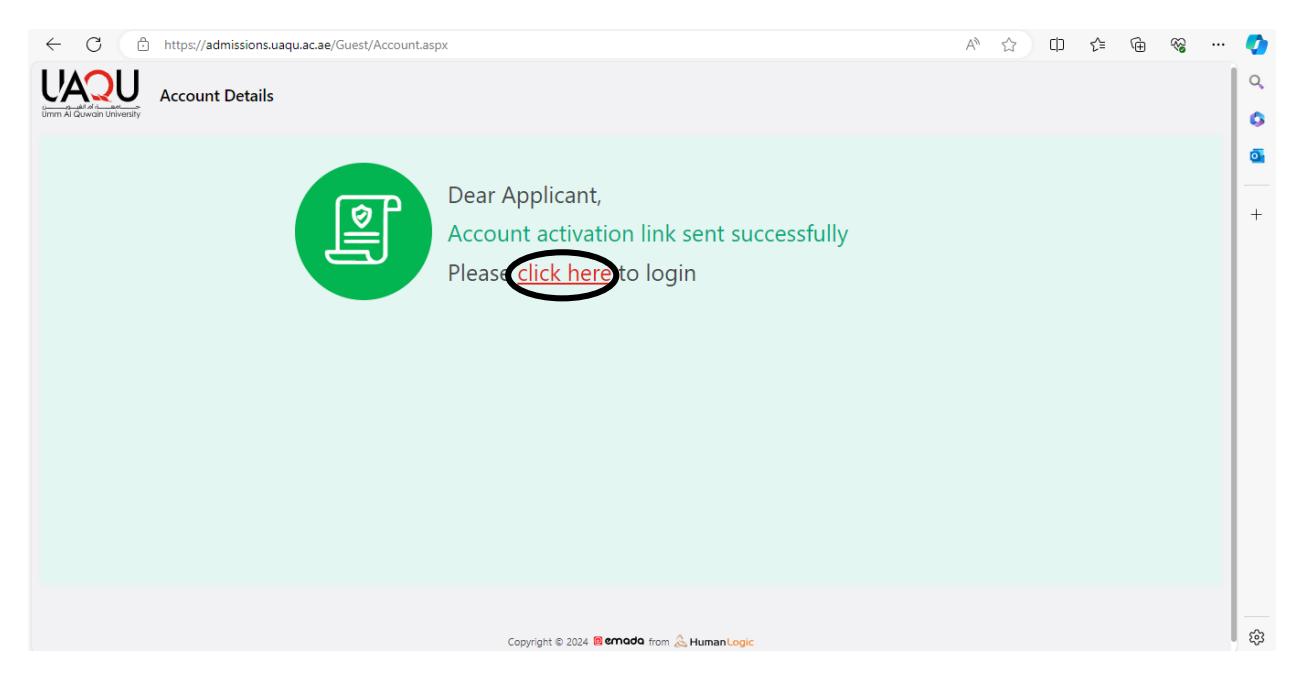

- قم بوضع حساب البريد الإلكتروني الذي قمت بإستخدامه.
   ثم انقر "NEXT".
- Enter the email account you used.
- Then click "NEXT".

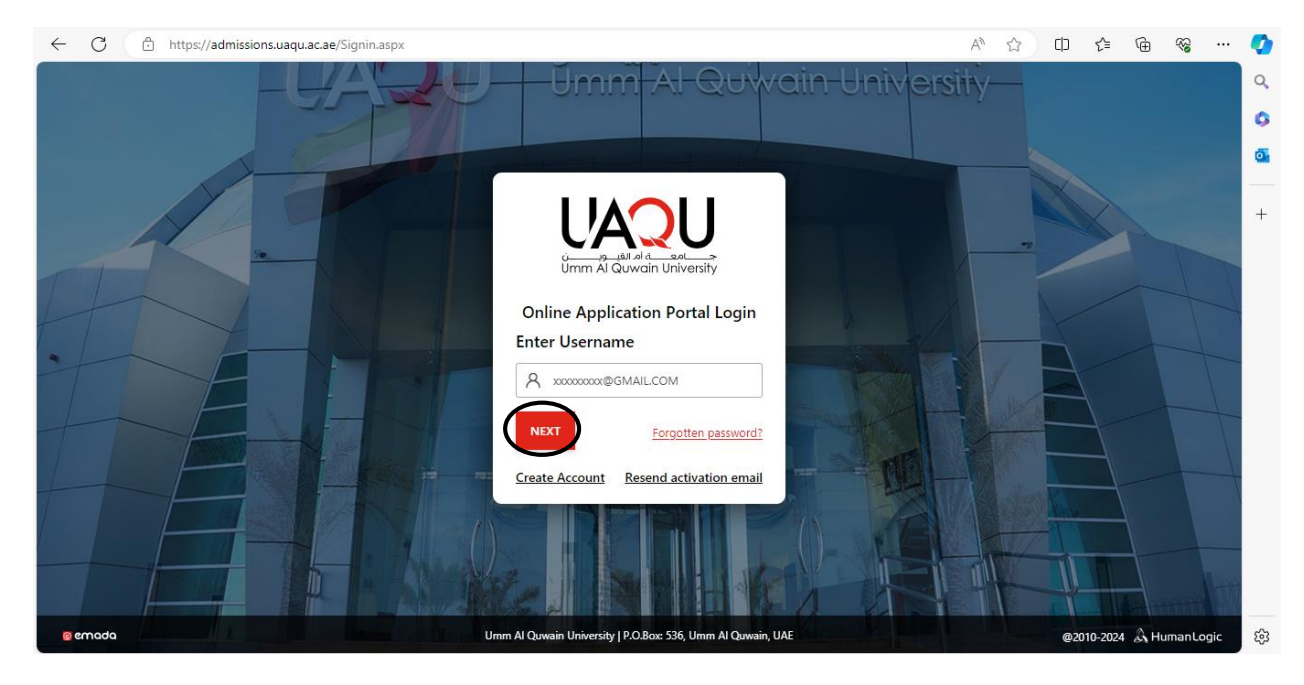

- قم بوضع كلمة السر.
  - ثم انقر "login".

- Enter your password.
- Then click "login"

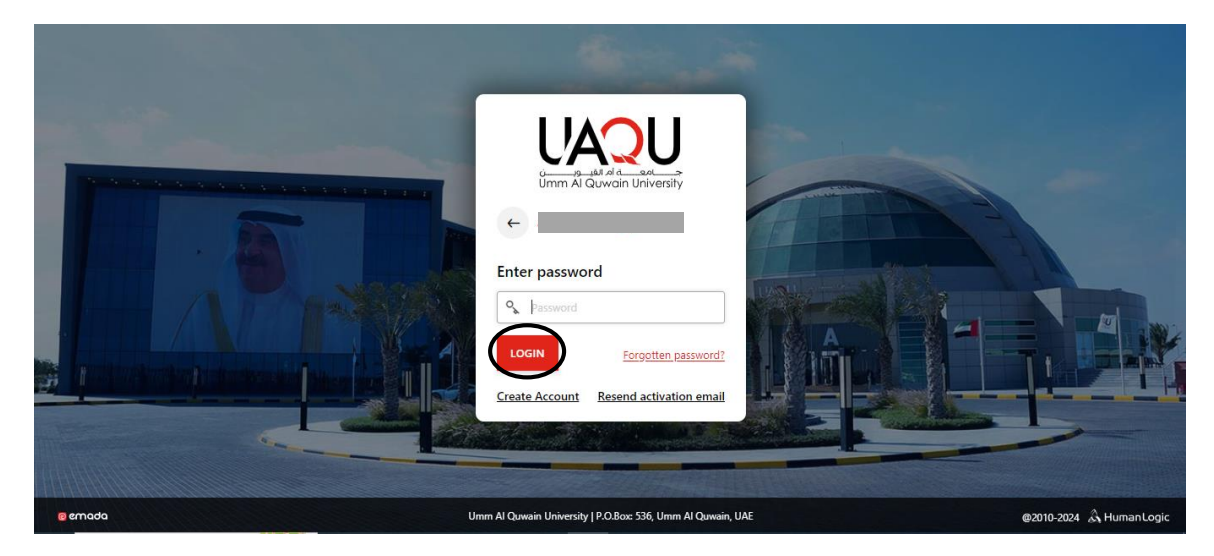

بعدما أصبح لديك حساب، انقر للتسجيل في البكالوريوس أو الماجستير.

• Now, click to apply for the bachelor or master.

|                                | Applicant I<br>Home / General | Dashboard<br>( Dashboard |                       |                              |                           | ⇔ | FE |
|--------------------------------|-------------------------------|--------------------------|-----------------------|------------------------------|---------------------------|---|----|
| SearchQ                        | FE                            | - R. N/A<br>客 N/A        | 6<br>1                | N/A                          | ⊠<br>∰ N/A                |   |    |
| Home     General     Dashboard | My Applications               |                          | 2553                  |                              |                           |   |    |
| Academic Records               |                               | CREATE                   | You do not cur        | rently have any appl         | ications.                 |   |    |
|                                |                               |                          | EA POSTGRADUATE/MASTE | CREATE A UNDERGR             |                           |   |    |
|                                |                               | للتسجيل في<br>الماجستير  |                       |                              | للتسجيل في<br>البكالوريوس |   |    |
|                                |                               |                          |                       |                              |                           |   |    |
|                                |                               |                          | Copyright © 2         | 124 🔞 emada from 🚴 Human Log | ic                        |   |    |

- للتسجيل في البكالوريوس انقر على "create a undergraduate/bachlor"
- إذا كنت طالب جديد انقر "UG New application"، و إذا كنت طالب محول من جامعة أخرى انقر "UG Transfer application ".
- To register in bachelor, click on "create an undergraduate/ bachelor".
- If you are a new student, click "UG New application", and if you are a transfer student from another university, click "UG Transfer application".

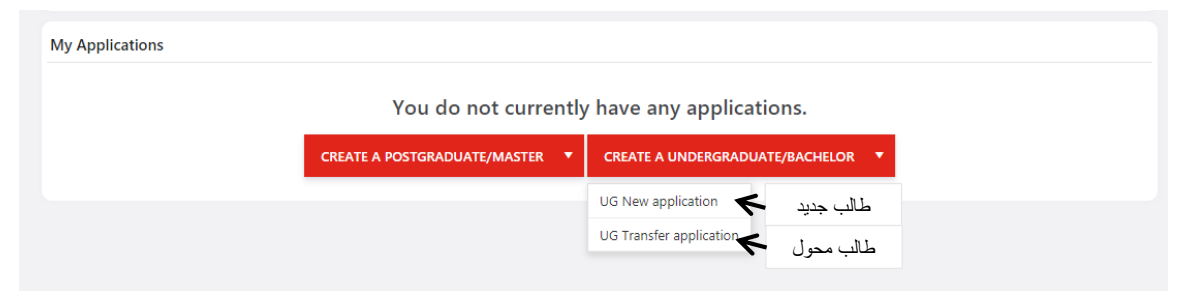

- قم بتعبئة بياناتك الشخصية (الفصل الدر اسي، التخصص، الاسم، الجنس... إلخ).
  - عند الإنتهاء انقر على "save&next".
- Fill in your personal information (semester, major, name, gender, etc.).
- Click on "save&next".

| on 🚺 | Personal Information |                       | FRESH              |
|------|----------------------|-----------------------|--------------------|
|      | Admissions Term*     | Title                 |                    |
|      | Select               | ▼ Ms                  | •                  |
| 1    | College*             | Program *             |                    |
| ì    | Select               | * Select              |                    |
| i    | First Name (FN)*     | Middle Name (FN)      | Latt Name (FN)*    |
| i    |                      |                       |                    |
| i    | First Name (AR)      | Middle Name (AR)      | Last Name (AR)     |
|      |                      |                       |                    |
|      | Gender*              | Marital Status        | Email              |
|      | Male     Female      | Single Married        |                    |
|      | Mobile*              | Alternate Mobile      | Date of Birth      |
|      | +971 * +971 ×        | Select                | <b>a</b>           |
|      | Country of Birth*    | Place of Birth        | Nationality *      |
|      | Select               | •                     | ▼ Select           |
|      |                      |                       | Select Nationality |
|      | Dual Nationality     | Country of Residency" |                    |

- ادخل بيانات العنوان(الدولة، المدينة، رقم الهاتف، البريد الإلكتروني...إلخ).
  - عند الإنتهاء انقر على "save&next".
- Fill in your address information (country, city, phone number, email address, etc.).
- Click on "save&next".

|                        |                                               |                                           |             | C FE             |
|------------------------|-----------------------------------------------|-------------------------------------------|-------------|------------------|
| Personal Information   | Address                                       |                                           |             |                  |
| Passport Information   | Current Address                               |                                           | Phone       |                  |
| Other Contacts   i     | Country/Region*<br>United Arab Emirates (UAE) | City*<br>Duabi •                          |             | Mobile Primary @ |
| A Education i          | Address                                       | State/Province                            | Select 🔻    | Work 🔻           |
| Language Proficiency i | Flat / House No. / Floor / Building           | State/Province                            |             |                  |
| 🗟 Employment 🕴 i       |                                               |                                           | Email       |                  |
| 🗁 Miscellaneous i      | Street / Locality                             |                                           |             |                  |
| Required Documents i   | Nearby landmark                               |                                           |             |                  |
|                        | PO Box/Pin Code/Zip Code                      |                                           |             |                  |
|                        | PO Box/Pin Code/Zip Code                      |                                           |             |                  |
|                        |                                               |                                           |             |                  |
|                        | < >                                           |                                           | SAVE & NEXT |                  |
|                        |                                               |                                           |             |                  |
|                        |                                               | Copyright © 2024 🛿 emada from 🚴 HumanLogi | c           |                  |

- أدخل بيانات جواز السفر و الهوية.
- عند الإنتهاء انقر على "save&next".
- Fill in your passport & visa information.
- Click on "save&next".

| 🙎 Personal Ir | formation   | ~ | Passport & Visa Information |                                       |                                     |  |
|---------------|-------------|---|-----------------------------|---------------------------------------|-------------------------------------|--|
| Address       |             | ~ |                             |                                       |                                     |  |
| 💥 Passport II | nformation  | 0 | Passport Information        |                                       | Visa Information                    |  |
| 🛞 Other Con   | tacts       | i | Passport Number*            | Country*                              | Visa Residency Number Date of Issue |  |
| 🗟 Education   |             | i |                             | Select 🔻                              |                                     |  |
| 🕲 Language    | Proficiency | i | Expiry Date                 | Issued Country                        | Expiry Date                         |  |
| 😫 Employme    | nt          | i |                             | Select 💌                              |                                     |  |
| 🖻 Miscellane  | ous         | i | City                        |                                       |                                     |  |
| 🗟 Required D  | Documents   | i | Select •                    |                                       |                                     |  |
|               |             |   | Other Information           |                                       |                                     |  |
|               |             |   | National ID Number*         |                                       | National Id Expiry                  |  |
|               |             |   |                             |                                       | Ť.                                  |  |
|               |             |   | < >                         | (                                     | SAVE & NEXT                         |  |
|               |             |   |                             | Copyright © 2024 🛿 🕬 Copyright © 2024 | gic                                 |  |

- أدخل بيانات رقم للتواصل في حالات الطوارئ.
  - عند الإنتهاء انقر على "save&next".
- Enter other contact information for emergencies.
- Click on "save&next".

| 8         | Personal Information | ~ | Other Contact(s) Details |                                                                         |
|-----------|----------------------|---|--------------------------|-------------------------------------------------------------------------|
| ß         | Address              | ~ | -                        |                                                                         |
| $\approx$ | Passport Information | ~ | Contact Relation         | Full Name*                                                              |
| 0         | Other Contacts       | 6 | Select                   | T                                                                       |
| 题         | Education            | i | Gender Hig               | ighest level of school this parent or guardian has completed Occupation |
| A.        | Language Proficiency | i | S male C remue           | JEIELI                                                                  |
| 190       | Employment           | i | Phone*                   | Fmail                                                                   |
| $\square$ | Miscellaneous        | i | Select v                 |                                                                         |
| e,        | Required Documents   | i |                          |                                                                         |
|           |                      |   | < >                      | SAVE & NEXT *                                                           |
|           |                      |   |                          |                                                                         |
|           |                      |   |                          |                                                                         |
|           |                      |   |                          |                                                                         |
|           |                      |   |                          |                                                                         |
|           |                      |   |                          |                                                                         |
|           |                      |   | Copyright © 2024         | Semada from & HumanLogic                                                |

- أدخل بيانات شهادة الثانوية.
- عند الإنتهاء انقر على "save&next".
- Fill in your high school details.
- Click on "save&next".

| Personal Information   | ~ | Education History                                     |                    |
|------------------------|---|-------------------------------------------------------|--------------------|
| Address                | ~ |                                                       |                    |
| 💥 Passport Information | ~ | High School Details                                   |                    |
| Other Contacts         | ~ | Country                                               | High School*       |
| Education              | 0 | Select                                                | V Select V         |
| Language Proficiency   | i | Curriculumn                                           | Field of Study*    |
| Si rankanat            |   | Select                                                | v Select v         |
| Employment             |   | Is Graduated                                          | Year of Graduation |
| Miscellaneous          | i | ○ Yes ○ No                                            |                    |
| Required Documents     | i |                                                       |                    |
|                        |   | CGPA                                                  |                    |
|                        |   |                                                       |                    |
|                        |   | < >                                                   | SAVE & ND/T        |
|                        |   |                                                       |                    |
|                        |   |                                                       |                    |
|                        |   | Convicts @ 2024 <b>8 20040</b> from A Human           |                    |
|                        |   | copyingine of 2024 and a norm and norm and normalized | λητικ<br>Γ         |

- أدخل بيانات شهادات الكفاءة.
- عند الإنتهاء انقر على "save&next".
- Enter your Proficiency Test Scores.
- Click on "save&next".

| Personal Information                                      | ~  |     | iency Test Scores               |             |               |
|-----------------------------------------------------------|----|-----|---------------------------------|-------------|---------------|
| <ul> <li>Address</li> <li>Passport Information</li> </ul> | Č, |     | Test Type                       | Test Score  | Test Taken On |
| I Other Contacts                                          | ~  |     | English Proficiency - EmSAT     |             |               |
| Education                                                 | ~  |     | English Proficiency - IELTS     |             |               |
| Employment                                                | i  |     | English Proficiency - TOEFL IBT |             | ŧ             |
| Miscellaneous                                             | i  |     | English Proficiency - TOEFL ITP |             | ta a          |
| Required Documents                                        | i  |     | Lingua Skill                    |             |               |
|                                                           |    |     | EmSAT Mathematics               |             |               |
|                                                           |    |     | EmSAT Arabic                    |             |               |
|                                                           |    | < > | 1                               | SAVE & NEXT |               |
|                                                           |    |     |                                 |             |               |

قم باختيار حالة العمل الخاصة بك.

• Choose your Employment Status.

| 💈 Personal Information | ~ | Employment                                                             |
|------------------------|---|------------------------------------------------------------------------|
| Address                | ~ |                                                                        |
| 🕅 Passport Information | ~ | Employement Status     Employed (Y) Self Employed (S) Not Employed (N) |
| Other Contacts         | ~ |                                                                        |
| 🗃 Education            | ~ |                                                                        |
| Language Proficiency   | ~ |                                                                        |
| 嶜 Employment           | 1 |                                                                        |
| Miscellaneous          | i |                                                                        |
| Required Documents     | i |                                                                        |
|                        |   | Employment details are not available.                                  |
|                        |   | Change Employment Status to add Employment details                     |
|                        |   | < > NEXT Y                                                             |
|                        |   |                                                                        |
|                        |   | Copyright © 2024 📴 ernada from 🔔 HumanLogic                            |
|                        |   |                                                                        |

- إذا كنت تعمل قم بتعبئة بيانات العمل الخاصة بك.
  - ثم انقر "submit".
- If you are employed, fill out your Employment details.
- Then click "submit".

|                    | Employment          |                                                  |   |
|--------------------|---------------------|--------------------------------------------------|---|
| 💈 Personal Inform. | Employment Details  |                                                  |   |
| ि Address          | Company*            | Title (Position)                                 |   |
| 🚿 Passport Inform  | Select              | •                                                |   |
| ③ Other Contacts   | Country*            | Place of Work                                    |   |
| 📓 Education        | Select              | ▼ Select                                         | • |
| Language Profic    | Currently work here | Employement Mode                                 |   |
| Employment         |                     | <ul> <li>Full Time</li> <li>Part Time</li> </ul> |   |
| 🗁 Miscellaneous    | Description         | Is this your current/last employment?*           |   |
| Required Docum     |                     | YES                                              |   |
|                    |                     |                                                  |   |
|                    |                     |                                                  |   |
|                    |                     | SUBMIT CANCEL                                    |   |
|                    |                     |                                                  |   |
|                    |                     |                                                  |   |

• ثم انقر على "next".

• Click on "next".

| Personal Information | ~ | Employment                                                           |
|----------------------|---|----------------------------------------------------------------------|
| Address              | ~ | a transfer t                                                         |
| Resport Information  | ~ | Employement Status C Employed (Y) Self Employed (S) Not Employed (N) |
| Other Contacts       | ~ |                                                                      |
| Education            | ~ |                                                                      |
| Language Proficiency | ~ |                                                                      |
| 🗟 Employment         | 0 |                                                                      |
| Miscellaneous        | i |                                                                      |
| Required Documents   | i |                                                                      |
|                      |   | Employment details are not available.                                |
|                      |   | Change Employment Status to add Employment details                   |
|                      |   |                                                                      |
|                      |   |                                                                      |
|                      |   |                                                                      |
|                      |   |                                                                      |

- قم بالإجابة على الاسئلة المرتبطة بموضوعات مختلفة (كيف سمعت عن الجامعة، الحالة الصحية....إلخ).
  - ثم انقر على "save&next".
- Then Answer to the various topics questions (How did you become aware of the university, your health status, etc).
- Click on "save&next".

| Personal Information   | ~ | If you previously studied at UAQU, please provide the following                                                                                                    |   |
|------------------------|---|----------------------------------------------------------------------------------------------------|---|
| Address                | ~ | Student ID                                                                                                    |   |
| 💥 Passport Information | ~ |                                                                                                    |   |
| 🔞 Other Contacts       | ~ | Program                                                                                                    |   |
| 📓 Education            | ~ |                                                                                                    |   |
| Language Proficiency   | ~ | Neadon of Diskonsing                                                                                                    |   |
| 🕍 Employment           | ~ |                                                                                                    |   |
| 🗁 Miscellaneous        | • |                                                                                                    |   |
| Required Documents     | i | How did you become aware of UAQU?* Select your answer (al:  Instagram Online google search Newspaper Outdoor Advertising Recommended by a UAQU Student Referred by relative Bhibitions Text Message UAQU Alumni Other  Why have you chosen this University?  Do you have any health issues?*  Yes (Y) No (N)  SAVE & NIXET Y | 2 |

قم بإرفاق المستندات المطلوبة.

• Attach the required documents.

| Personal Information                                                                | ~      | Documents                                                                | Show required documents at top NO                                                                                             |
|-------------------------------------------------------------------------------------|--------|--------------------------------------------------------------------------|----------------------------------------------------------------------------------------------------|
| Resport Information                                                                 | ~      | Document Type                                                            | Upload                                                                                                    |
| Other Contacts       Education                                                      | ×<br>× | Valid Passport copy (with Edbara and Unified Number for UAE Nationals) * | Upload Valid Passport copy (with Edbara and Unified Number for UAE Nationals)<br>jpeg_jpgpdf, png up to 25 MB per attachment. |
| <ul> <li>Language Proficiency</li> <li>Employment</li> <li>Miscellaneous</li> </ul> | * * *  | Photograph *                                                             | Upload Photograph<br>Jeeg. Jog. Ang up to 10 MB per attachment.                                                               |
| Required Documents                                                                  | 0      | High School Certificate (Original or True Copy)*                         | Uplead High School Certificate (Original or True Copy)<br>.jpeg.jpg.,pdf.png up to 25 MB per attachment.                      |
|                                                                                     |        | High School Certificate equivalency                                      | Upload High School Certificate equivalency<br>.docr. jpeg. jpg., pdf. zip., png up to 25 M8 per attachment.                   |
|                                                                                     |        | Valid Residency (Visa) for Expat Students                                | Upload Valid Residency (Visa) for Expat Students<br>.jpegjpgpdfzipong up to 5 MS per attachment.                              |
|                                                                                     |        | Valid copy of the Emirates ID (front and back)                           | Upload Valid copy of the Emirates ID (front and back)<br>jeeg. jeg., colf., zip., eng up to 5 M8 per attachment.              |

ثم انقر "proceed to submit".

## • Then click "proceed to submit".

| Valid copy of the Emirates ID (front and back)                | Upload Valid copy of the Emirates ID (front and back)<br>.jpegjpgpdfzippng up to 5 MB per attachment.                      |
|---------------------------------------------------------------|----------------------------------------------------------------------------------------------------|
| Valid Good Conduct Certificate from the Ministry of Interior. | Upload Valid Good Conduct Certificate from the Ministry of Interior.<br>Jeeg. jpg., pdfip, .png up to 5 MB per attachment. |
| Original Transcript<br>Orly applicable for Bachelor programs  | Upload Original Transcript<br>.jeeg. jpg., pdfjip., png up to 5 MB per attachment.                                         |
| Attested Transcript<br>Only applicable for Bachelor programs  | Upload Attested Transcript<br>.jeeg. jpg., pdf. zip., png up to 5 MB per attachment.                                       |
| Course Description<br>Only applicable for Bachelor programs   | Upload Course Description<br>.jeegjpgpdfzippng up to 5 MB per attachment.                                                  |
| Mother document                                               | Upload Mother document<br>Jpeg. jpg., pdf. /ar up to 25 MB per attachment.                                                 |
| Birth certificate                                             | Upload Birth certificate<br>jpeg_ jpgpdf.png up to 4 MB per attachment.                                                    |
| PROCEED TO SUB                                                | мт                                                                                                    |
| Copyright © 2024 Ermade from & HumanLogic                     | ſ                                                                                                    |

• لتسليم الطلب انقر على "submit application" ، بعد الموافقة على التعهد. • To submit the application, click on "submit application", after agreeing to the declaration." Any statements on this form which prove to be untrue or purposely misleading will render the application void. Furthermore if inaccuracies are highlighted at a later stage UAQU retain the right to retract any offer made or expel the student with no refund of fees. I confirm that the information given on this form is true, complete and accurate to be the best of knowledge. I promise to obey the UAQU laws, regulation & policies and its amendments BACK TO APPLICATION • انقر على "click here to pay"، لسداد رسوم فتح الملف. • Click on "click here to pay" to process your application. Information  $\times$ The current status of application is Submitted. Please pay the Processing Fee to process your application CLICK HERE TO PAY انقر "proceed". • click on "proceed ". s://admissions.uaqu.ac.ae/Finance/Payment/Payment.aspx?p=dD0xJINJRD01LDkmQVBJRD0zNTgwJkFJRD00 ... Payment Home / Curre 888 🖒 Q UAQU 0 Payment Q o Current Balance 202304 - 2023-2024 : Summer I 🛆 Home 0.00 Services Amount to Pay Academic Records Application Fees (AppFee) New ID Fee (S003) + 472.50 ŝ Copyright © 2024 😕 emada from 🙈 HumanLogic

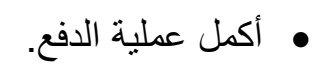

• Complete the payment process.

|                                              |                   |                              | 🛱 Secure Checkout |
|----------------------------------------------|-------------------|------------------------------|-------------------|
| < Back                                       |                   | Order summary                |                   |
| Credit or Debit card                         | 🚺 VISA            | Payments - Application Fees, | New ID Fee        |
| Cardholder name (exactly as shown on card) * |                   |                              |                   |
| Card number *                                |                   | Total                        | aed 472.50        |
| Expiry date *                                | Security code * Ø |                              |                   |
|                                              |                   |                              |                   |
| MM / YY                                      |                   |                              |                   |
| MM / YY                                      | ₽ay 472.50        |                              |                   |
| UAQU<br>UAQU                                 | ● Pay 472.50      |                              |                   |